NAT zhiliao\_FO3qD 2018-11-25 发表

## 组网及说明

# 1 配置需求及说明

### 1.1 适用的产品系列

本案例适用于如F5080、F5060、F5030、F5000-M等F5000、F5000-X系列的防火墙。

注: 本案例是在F1000-C-G2的Version 7.1.064, Release 9323P1801版本上进行配置和验证的。

#### 1.2 配置需求及实现的效果

将防火墙部署在公司核心网络下为财务部门提供网络安全防护,要求防火墙使用3接口自动获取公司内 网地址,4接口连接财务部为财务部用户动态下发192.168.10.0网段地址。在对公司原有网络影响最小 的情况下实现财务部电脑可以访问防火墙以外的网络,防火墙以外的网络不能访问财务部电脑的需求

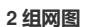

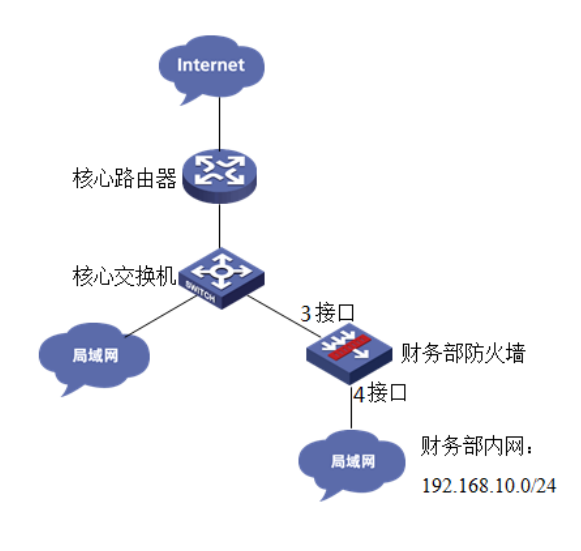

### 配置步骤

#### 3 配置步骤

#### 3.1 基本登录

#在防火墙接口面板找到0接口,用网线将电脑和设备的0接口连在一起,电脑配置与设备管理IP相同网段的地址192.168.0.2/24,下面是电脑IP地址配置方法:

点击电脑右下角电脑图标,选择"打开网络和共享中心"选项。

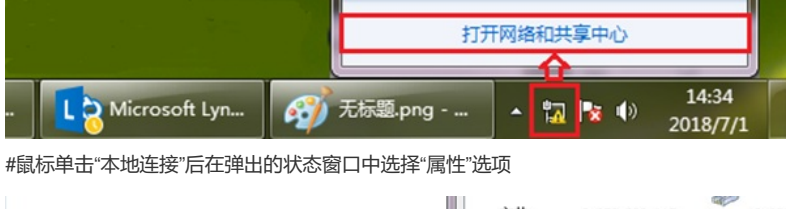

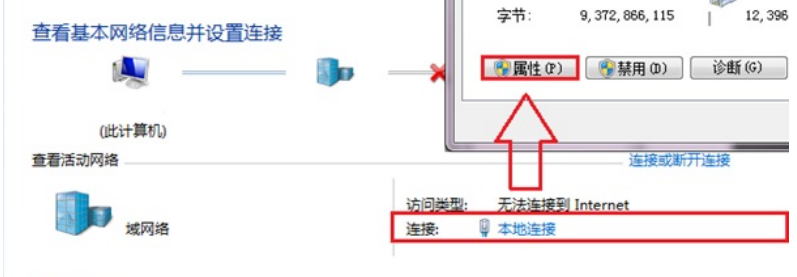

### 更改网络设置

#鼠标双击"Internet协议版本4"打开属性菜单,按照下面图片内容配置电脑IP地址。

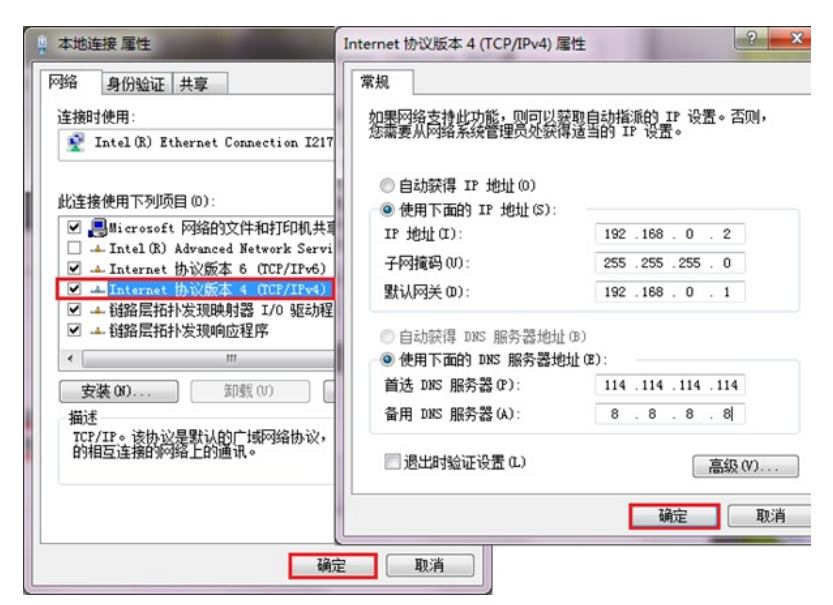

#电脑IP地址配置完成后打开浏览器,在浏览器地址栏中输入<u>https://192.168.0.1</u>登录设备管理界面。设备默认用户名密码均为admin。

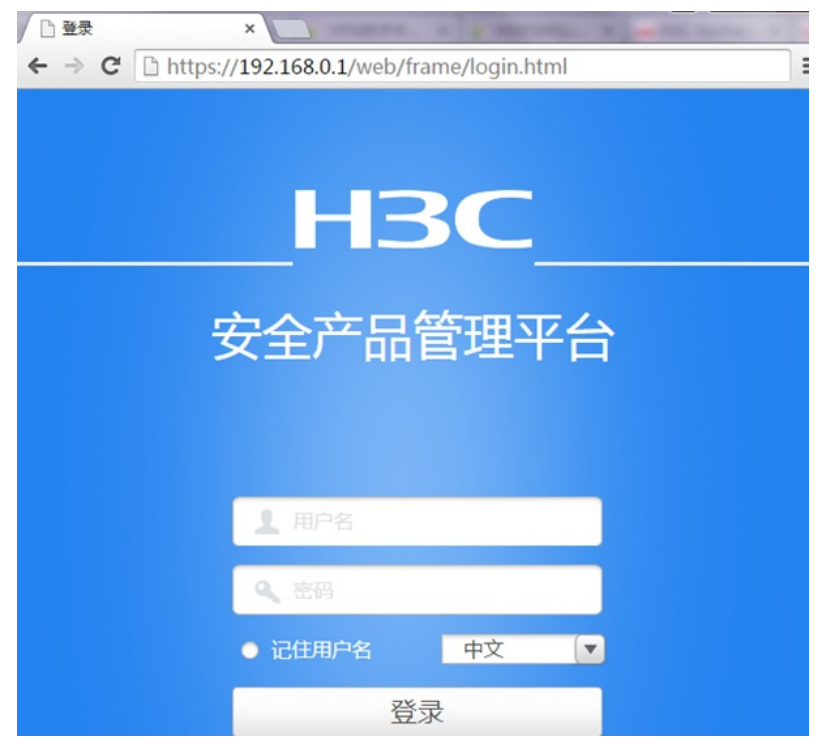

### 3.2 配置外网接口

#在"网络">"IP"选项中选择1/0/3接口并点击此接口最后面的"编辑"按钮。

| НЗС   | SecPath F1000-C-G2                                                                                                    | ()<br>概览 监控 策 |                         |
|-------|----------------------------------------------------------------------------------------------------|---------------|-------------------------|
| 导航    | « IP                                                                                                    |               |                         |
| - VRF | ●新建 前時除 ○ 粉新     □     □     □     □     □     □     □     □     □     □     □     □     □     □     □     □     □     □     □     □     □     □     □     □     □     □     □     □     □     □     □     □     □     □     □     □     □     □     □     □     □     □     □     □     □     □     □     □     □     □     □     □     □     □     □     □     □     □     □     □     □     □     □     □     □     □     □     □     □     □     □     □     □     □     □     □     □     □     □     □     □     □     □     □     □     □     □     □     □     □     □     □     □     □     □     □     □     □     □     □     □     □     □     □     □     □     □     □     □     □     □     □     □     □     □     □     □     □     □     □     □     □     □     □     □     □     □     □     □     □     □     □     □     □     □     □     □     □     □     □     □     □     □     □     □     □     □     □     □     □     □     □     □     □     □     □     □     □     □     □     □     □     □     □     □     □     □     □     □     □     □     □     □     □     □     □     □     □     □     □     □     □     □     □     □     □     □     □     □     □     □     □     □     □     □     □     □     □     □     □     □     □     □     □     □     □     □     □     □     □     □     □     □     □     □     □     □     □     □     □     □     □     □     □     □     □     □     □     □     □     □     □     □     □     □     □     □     □     □     □     □     □     □     □     □     □     □     □     □     □     □     □     □     □     □     □     □     □     □     □     □     □     □     □     □     □     □     □     □     □     □     □     □     □     □     □     □     □     □     □     □     □     □     □     □     □     □     □     □     □     □     □     □     □     □     □     □     □     □     □     □     □     □     □     □     □     □     □     □     □     □     □     □     □     □     □     □     □     □     □     □     □     □     □     □     □     □    □    □    □    □    □    □    □    □    □    □    □    □ | 往杰            | TPidelub                |
| 🎦 接口  | 227 H                                                                                                    | 1/25          | TI JEJE                 |
| - 接口  | GigabitEthernet1/0/1                                                                                                    | down          |                         |
| - 接口对 | GigabitEthernet1/0/2                                                                                                    | down          |                         |
| 链路聚合  | GigabitEthernet1/0/3                                                                                                    | up            |                         |
| - 安全域 | GigabitEthernet1/0/4                                                                                                    | up            |                         |
| ■ 链路  | GigabitEthernet1/0/5                                                                                                    | down          |                         |
| DNS   | GigabitEthernet1/0/7                                                                                                    | down          |                         |
| P IP  | GigabitEthernet1/0/8                                                                                                    | down          |                         |
| TP    | GigabitEthernet1/0.9                                                                                                    | down          | **                      |
| APP   | GigabitEthernet1/0/10                                                                                                    | down          |                         |
| AN    | GigabitEthernet1/0/11                                                                                                    | down          | 192.168.199.1/255.255.2 |

#"IP地址"选择"通过DHCP自动获取IP地址",并点击"确定"按钮。

| 修改IP配置     |                                                             |         |
|------------|-------------------------------------------------------------|---------|
| 接口<br>状态   | GigabitEthernet1/0/3 (GE1/0/3)<br>down                      |         |
| 描述<br>IP地址 | GigabitEthernet1/0/3 Interface<br>② 指定IP地址 ③ 通过DHCP自动获取IP地址 | O PPPoE |
|            | 确定取消                                                        |         |

## 3.3 配置内网接口

#在 "网络">"IP" 选项中选择1/0/4接口并点击此接口最后面的 "编辑"按钮。

| H3C SecPath | F1000-C-G2            | ▼    | 対象の経                    |  |
|-------------|-----------------------|------|-------------------------|--|
| 导航 《        |                       |      |                         |  |
| UPE         | ④新建 m ※※ ○ 刷新         |      |                         |  |
| 後日          | <b>授</b>              | 状态   | IP地址                    |  |
| - 接口        | GigabitEthernet1/0/1  | down | -                       |  |
| - 接口对       | GigabitEthernet1/0/2  | down |                         |  |
| 销路聚合        | GigabitEthernet1/0/3  | up   | -                       |  |
| - 安全抵       | GigabitEthernet1/0/4  | up   | -                       |  |
| 1:492       | GigabitEthernet1/0/5  | down |                         |  |
| DNS         | GigabitEthernet1/0/7  | down |                         |  |
|             | GigabitEthernet1/0/8  | down |                         |  |
| TP          | GigabitEthernet1/0/9  | down | -                       |  |
| 100         | GigabitEthernet1/0/10 | down |                         |  |
| AKP         | GigabitEthernet1/0/11 | down | 192.168.199.1/255.255.2 |  |

#"IP地址"填写规划的内网地址192.168.10.1, 掩码为255.255.255.0。

| 修改IP配置                              |                                                                                            |                                       |                     |       |
|-------------------------------------|--------------------------------------------------------------------------------------------|---------------------------------------|---------------------|-------|
| 接口<br>状态<br>描述<br>IP地址<br>IP地址/描码长度 | GigabitEthernet1/0/4(GE)<br>up<br>GigabitEthernet1/0/4 Interfi<br>④ 指定IP地址<br>192.168.10.1 | 1/0/4)<br>ace<br>通过DHCP自动<br>/ 255.25 | 获取IP地址<br>5.255.0   | PPPoE |
|                                     | <ul> <li>● 新建从IP地址</li> <li>□ 从IP地址</li> </ul>                                             | · 前<br>道<br>前<br>前<br>前<br>一          | 删除从IP地址<br>编辑<br>取消 |       |

#### 3.4 配置NAT地址转换

#在"策略">"NA"T>"NAT动态转换">"策略配置"选项中点击"新建"。

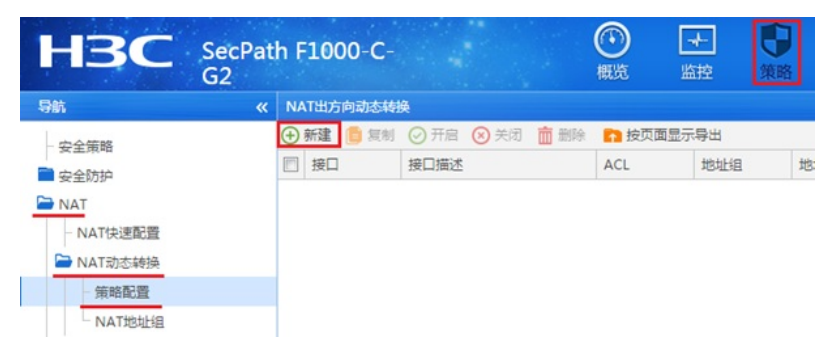

#"接口"选择外网接口1/0/3,转换后源地址选择"接口IP地址"并点击"确定"。

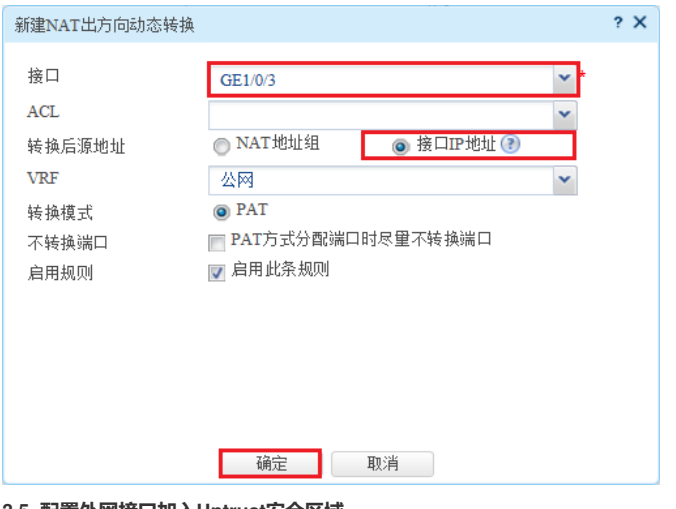

### 3.5 配置外网接口加入Untrust安全区域

#在 "网络">"接口">"安全域" 中选择Untrust区域点击"编辑"按钮。

| HBC SecPar<br>G2 | th F | 〒1000-C- 〇〇 一<br>戦策 高校 |      |  |  |
|------------------|------|------------------------|------|--|--|
| 导航 《             | 安    | 全域                     |      |  |  |
| VRF              | €    | 新建 🧰 删除 📭 按页面显示导出 📿 刷新 |      |  |  |
| ■ :8□            |      | 安全域名称                  | 成员个数 |  |  |
| - 安全城            |      | Local                  |      |  |  |
| ■ 链路             | -    |                        | 4    |  |  |
| DNS              |      | Trust                  |      |  |  |
| IP IP            |      | DMZ                    | 0    |  |  |
| IPv6             |      | Untrust                | 0    |  |  |
| VPN              |      | Management             | 0    |  |  |

#在"三层成员列表"中将1/0/1接口加入成员列表。

| 修改安全域         |                  |            | ? |
|---------------|------------------|------------|---|
| 安全域名称         | Untrust          | • (1-31字符) |   |
| VLAN成员列表<br>⑦ |                  | (1-4094)   |   |
| 二层成员列表        | 接口列表             | 成员列表       |   |
|               |                  |            |   |
|               |                  | *          |   |
|               |                  | •          |   |
|               |                  | •          |   |
|               |                  | *          |   |
|               |                  |            |   |
|               |                  |            |   |
| 三层成员列表        | 接口列表             | 成员列表       |   |
|               | Dia0<br>GE1/0/10 | GE1/0/3    |   |
|               | GE1/0/12         | *          |   |

### 3.6 配置内网接口加入Trust安全区域

#在 "网络">"接口">"安全域" 中选择Trust区域点击"编辑"按钮。

| HBC s | ecPat | n F1000-C-               | <b>→</b><br>监控 | 策略   | 对象 | 國的 |
|-------|-------|--------------------------|----------------|------|----|----|
| 导航    |       | 安全域                      |                |      |    |    |
| VRF   |       | 🕣 新建 🧰 删除 👔 按页面显示导出 🂭 刷新 |                |      |    |    |
| = :#□ |       | 🗇 安全域名称                  |                | 成员个数 |    |    |
| 安全域   |       | Cocal                    |                |      |    |    |
| 葡萄路   |       |                          |                |      |    |    |
| DNS   |       | Trust                    |                | 4    |    |    |

#在"三层成员列表"中将1/0/4口加入成员列表。

| 安全域名称         | Trust            | * (1-31字符)          |
|---------------|------------------|---------------------|
| VLAN成员列表<br>② |                  | (1-4094)            |
| 二层成员列表        | 接口列表<br>GE1/0/6  | 成员列表<br>→<br>←<br>後 |
| 三层成员列表        | 接口列表<br>GE1/0/20 | 成员列表<br>GE1/0/4     |

## 3.7 配置安全策略将Trust到Untrust域内网数据放通

#在"安全策略"中点击"新建"。

| НЗС    | SecPath<br>G2 | n F | 100 | 0-C-     |                      | (     | )<br>競 | <b>★</b><br>监控 | 策略     |
|--------|---------------|-----|-----|----------|----------------------|-------|--------|----------------|--------|
| 导航     | *             | 安全  | 論略  |          |                      |       |        |                |        |
| 安全策略   |               |     | 听建  |          | (1) ↓ 移动<br>(1) ↓ 移动 | ○ 统计  | 0 W    | 尚统计 ⊘ №        | 明 〇 新  |
| 安全防护   |               | 安全  | 策略配 | 查受更之后(?) | 需要 立即加速              | 才能生效。 | 内容安全   | 自能宣受更之后        | (?),需要 |
| NAT    |               |     | 名称  | 源安全域     | 目的安全域                | 类型    | ID     | 描述             | 源地址    |
| ➡ 应用审计 |               |     | ljs |          |                      | IPv4  | 3      |                |        |
| ■ 帯宽管理 |               |     | 2   |          |                      | IPv4  | 1      |                |        |

#"源安全域"选择Trust, "目的安全域"选择Untrust, 在源IP地址中选择"添加 IPV4地址对象组"。

| 名称    |                                      | *(1-127字符) |
|-------|--------------------------------------|------------|
| 原安全域  | Trust                                | ▼ [多选]     |
| 目的安全域 | Untrust                              | ▼ [多选]     |
| 世辺    | ● IPv4 ◎ IPv6                        |            |
| 苗述信息  |                                      | (1-127字符)  |
| 动作    | <ul> <li>允许</li> <li>⑦ 拒绝</li> </ul> |            |
| 原IP地址 | 请选择或输入对象组                            | ▼ [多选]     |
|       | ▲ 法fmTPv4批批对条组                       | [名进]       |

#对象组名称输入内网,点击"添加"按钮添加地址对象,添加内网192.168.10.0网段。点击"确定"完成策略配置。

| 新建IPv4地址对              | 象组           |                 |     | ? X                    |
|------------------------|--------------|-----------------|-----|------------------------|
| 对象组名称<br>描述            | 内网           |                 |     | *(1-31字符)<br>(1-127字符) |
| 安全域                    | Trust        |                 |     | •                      |
| ⑦ 添加 前<br>一 ※刑<br>添加对象 | 删除           | 山谷              | 北瓜  | dittetis<br>? X        |
| 对象 🕐                   | 网段           |                 | ~   |                        |
|                        | 192.168.10.0 | / 255.255.255.0 | * ( | [IPv4地址/掩码长度0-32 )     |
| 排除地址 📀                 |              |                 |     |                        |
|                        |              |                 |     |                        |
|                        |              |                 |     |                        |
|                        |              | 确定 取消           |     |                        |
|                        |              | 确定 取消           |     |                        |

## 3.8 配置安全策略将Trust到Local域、Local到Trust域数据全放通策略

#在"安全策略"中点击新建。

| HBC SecPat                            | h F1                  | 1000- | C-   |                          | (                        | D<br>IR | <b>★</b><br>监控 | <b>日</b><br>策略 |
|---------------------------------------|-----------------------|-------|------|--------------------------|--------------------------|---------|----------------|----------------|
| 导航 《                                  | 安全                    | 策略    |      |                          |                          |         |                |                |
| 安全策略                                  | <ul> <li>新</li> </ul> |       |      | ○利 ◆ 移动<br>売売 ☆ BD bo はあ | <ul> <li>○ 统计</li> </ul> |         | 院计 ⊘ ⋒         |                |
| <ul> <li>安全防护</li> <li>NAT</li> </ul> | TE 1                  | 名称    | 源安全域 | 新安 <b>立即加速</b><br>目的安全域  | 为能生xx。<br>类型             | ID      | 描述             | 源地址            |
| ■ 应用审计                                |                       | ljs   |      |                          | IPv4                     | 3       |                |                |
| ➡ 带宽管理                                |                       | 2     |      |                          | IPv4                     | 1       |                |                |

#创建策略名称为互通,源安全域、目的安全域选择多选,并选中Local、Trust。

| 新建安全策略      |         |        |   |            | ?        |
|-------------|---------|--------|---|------------|----------|
|             |         |        |   |            |          |
| 名称          | 互通      |        |   | *(1-127字符) | <b>^</b> |
| 源安全域        | 请选择源安   | 全域     | * | [多选]       |          |
| 目的安全域       | 请选择目的   | 安全域    | * | [多选]       |          |
| 类型          | ● IPv4  | © IPv6 |   |            |          |
| 描述信息        |         |        |   | (1-127字符)  |          |
|             |         |        |   |            |          |
|             |         |        |   |            |          |
| 动作          | ◎ 允许    | ◎ 拒绝   |   |            |          |
| 源IP地址       | 请选择或输   | 认对象组   | * | [多选]       |          |
| #配置成功显示结果,点 | 京击"确定"完 | 成策略配置。 |   |            |          |

| 互通               | =符)                                                                                                    |
|------------------|----------------------------------------------------------------------------------------------------|
| ◉ 允许   ◎ 拒绝      |                                                                                                    |
| 请选择或输入对象组 🖌 [多选] |                                                                                                    |
| 请选择或输入对象组 🗸 [多选] |                                                                                                    |
| 请选择服务 🛛 🗸 [多选]   |                                                                                                    |
| 请选择应用            |                                                                                                    |
| 请选择应用组 🛛 🖌 [多选]  |                                                                                                    |
| 请选择用户            |                                                                                                    |
| 请选择时间段           |                                                                                                    |
| 公网 🗸             |                                                                                                    |
|                  |                                                                                                    |
| 2011 a           |                                                                                                    |
| NONE             |                                                                                                    |
| NONE             |                                                                                                    |
| NONE             |                                                                                                    |
|                  | 互通       * (1-127号         Trust, Local       「多法」         Local, Trust       「「多法」         ● IPv4       ● IPv6         ① IPv4       ● IPv6         「1-127字       (1-127字)         ● 允许       ● 拒绝         请选择或输入对象组       「多选」         「清选择服务       「多选」         「清选择服务       「多选」         「清选择应用組       「多选」         「清选择可用組       「多选」         「清选择可用組       「多选」 |

### 3.9 配置安全策略将Untrust到Local域、Local到Untrust域DHCP数据放通策略

#在"安全策略"中点击"新建"按钮创建安全策略,"源安全区域"选择Local、Untrust区域,"目的安全域"选择Local、Untrust区域。"服务"选择DHCP-client、DHCP-server。

| :主東哨                                                    |                                                                                                    |                                                                                              |      |
|---------------------------------------------------------|----------------------------------------------------------------------------------------------------|----------------------------------------------------------------------------------------------|------|
| 马称                                                      | 放通DHCP                                                                                                    | <b>*</b> (1-127字                                                                             | 符) 1 |
| 原安全域                                                    | Local, Untrust                                                                                                    | ▼ [多选]                                                                                       |      |
| 目的安全域                                                   | Local, Untrust                                                                                                    | ▼ [多选]                                                                                       |      |
| 世世                                                      | ● IPv4 ◎ IPv6                                                                                                    |                                                                                              |      |
| 苗述信息                                                    |                                                                                                    | (1-127字符                                                                                     | 夺)   |
| 动作                                                      | ● 允许 ◎ 拒绝                                                                                                    | xx                                                                                           |      |
| 动作                                                      | ● 允许 ◎ 拒绝                                                                                                    | xx                                                                                           |      |
| 动作<br>原IP地址                                             | <ul> <li>允许</li> <li>拒绝</li> <li>36:22</li> <li>请选择或输入对象组</li> </ul>                                                                                                    | ▼ [多选]                                                                                       |      |
| 动作<br>原IP地址<br>目的IP地址                                   | <ul> <li>①          允许         ② 拒绝         ③6:22         ③请选择或输入对象组         ·请选择或输入对象组         </li> </ul>                                                                                                    | xxx<br>× [多选]<br>× [多选]                                                                      |      |
| 动作<br>原IP地址<br>目的IP地址<br>服务                             | <ul> <li>⑥ 允许</li> <li>⑦ 拒绝</li> <li>③ 请选择或输入对象组</li> <li>③ 请选择或输入对象组</li> <li>dhcp-client, dhcp-server</li> </ul>                                                                                                    | <ul> <li>✓ (多选)</li> <li>✓ (多选)</li> <li>✓ (多选)</li> </ul>                                   |      |
| 的作<br>東IP地址<br>目的IP地址<br>長务<br>立用                       | <ul> <li>① 抗许</li> <li>② 抗许</li> <li>② 拒绝</li> <li>③ 清选择或输入对象组</li> <li>③ 请选择或输入对象组</li> <li>dhcp-client, dhcp-server</li> <li>              请选择应用      </li> </ul>                                                                                              | xx<br>× [序遗]<br>× [序遗]<br>× [序遗]<br>× [序遗]                                                   |      |
| 动作<br>頭IP地址<br>目的IP地址<br>反务<br>立用<br>立用组                | <ul> <li>         分许         ● 拒绝              <sup>36:22</sup> </li> <li>             ·请选择或输入对象组               ·请选择或输入对象组          </li> <li>             dhcp-client, dhcp-server         </li> <li>             ·请选择应用               ·请选择应用组      </li> </ul> | xx<br>× [多遗]<br>× [多遗]<br>× [多遗]<br>× [多遗]<br>× [多遗]<br>× [多遗]                               |      |
| 动作<br>頭IP地址<br>目的IP地址<br>長务<br>立用<br>组<br>刊<br>用<br>日   | <ul> <li>         分许         ● 拒绝              奇选择或输入对象组<br/>奇选择或输入对象组<br/>奇选择或输入对象组               dhcp-client, dhcp-server<br/>请选择应用<br/>请选择应用组<br/>请选择用户      </li> </ul>                                                                                      | xx<br>× (多速)<br>× (多速)<br>× (多速)<br>× (多速)<br>× (多速)<br>× (多速)<br>×                          |      |
| 动作<br>mpr 地址<br>目的IP地址<br>极务<br>立用<br>组<br>刊<br>时<br>向殿 | <ul> <li>         允许         ● 拒绝         36:22         请选择或输入对象组         请选择或输入对象组         dhcp-client, dhcp-server         请选择应用         请选择应用组         请选择应用组         请选择时间段         </li> </ul>                                                              | xx<br>× (多速)<br>× (多速)<br>× (多速)<br>× (多速)<br>× (多速)<br>× (多速)<br>× (多速)<br>× (多速)<br>× (多速) |      |

## 3.10 配置DHCP服务

#在"网络">"DHCP">"服务"中开启DHCP服务。

| HBC SecPat | h F1000-C-                                                           |
|------------|----------------------------------------------------------------------|
| 导航 《       | DHCP                                                                 |
| - VRF      |                                                                      |
|            | DHCP(Dynamic Host Configuration Protocol,如此主机配置而及)用来为两倍设置和态地分配PP起近电机 |
| 安全域        |                                                                      |
| ■ 链路       | DHCP服务 III 开启                                                        |
| DNS        |                                                                      |
| IP IP      |                                                                      |
| IPv6       |                                                                      |
| VPN        |                                                                      |
| SSL VPN    |                                                                      |
| 2 路由       |                                                                      |
| ■ 組織       |                                                                      |
| DHCP       |                                                                      |
| - 服务       |                                                                      |
| 地址池        |                                                                      |

### #在 "网络">"DHCP">"地址池"中新建地址池,名称设定为内网。

| H3C SecPat | h F1000-C-       | 対象 网络          |
|------------|------------------|----------------|
| 986 «      | 地址地              |                |
| VRF        | 1                | ▼ 葡 删除 → 新建地址池 |
| ■ 接口       | 地址分配 地址池选项 已分配地址 |                |
| 安全域        | 新建DHCP服务器地址泡     | ? X            |
| ■ 槌路       |                  | (1.5)          |
| DNS        | 地址记名称 内网         | (1-03-9-14)    |
| Ib Ib      | takin Dick       |                |
| IPv6       | PRAE AURI        | 硬件地址/1         |
| VPN        |                  |                |
| SSL VPN    |                  |                |
|            |                  |                |
| DHCP       |                  |                |
| - 服务       |                  |                |
| 地址池        |                  |                |

#设置"地址分配"的地址段为192.168.10.0后点击"确定"。

| 也址池           |              |                 |        |            |
|---------------|--------------|-----------------|--------|------------|
| 内网            |              |                 | ▼ 💼 删除 | ⊕ 新建地址池    |
| 地址分配 地址池选项 已分 | 配地址          |                 |        |            |
| 动态分配的地址段 🕢    | 192.168.10.0 | / 255.255.255.0 |        |            |
| 静态绑定的地址列表     |              |                 |        |            |
| ⊕ 新建 前 删除     |              |                 |        |            |
| IP地址          | 掩码           |                 | 英型     | 硬件地址/客户端ID |

#选择"地址池选项"配置"网关"地址为192.168.10.1点击"确定"按钮,"DNS服务器"地址优先设置当地运 营商提供的DNS服务器地址,如果没有提供可以设置114.114.114.114或8.8.8.8等DNS服务器地址,配 置完成后点击确定。

| 地址池      |       |                                        |    |          |
|----------|-------|----------------------------------------|----|----------|
| 内网       |       | <ul> <li>iii</li> </ul>                | 删除 | ⊕ 新建地址池  |
| 地址分配     | 地址池选项 | 已分配地址                                  |    |          |
| 租约       | 的有效期限 | ◎ 无限制 ● 1 天 0 小时 0 分                   | 0  | 秒        |
| 域名       | 3后缀 🕐 |                                        |    | (1-50字符) |
| 网关       | ¢?    | (→ 新建 前 删除                             |    |          |
|          |       | 网关                                     | 编辑 |          |
|          |       | 192.168.10.1                           |    |          |
|          |       | 确定取消                                   |    |          |
| DNS服务器 🕑 |       | <ul> <li>→ 新建</li> <li>前 删除</li> </ul> |    |          |
|          |       | DNS服务器                                 | 编辑 |          |
|          |       | 114.114.114                            |    |          |
|          |       | 确定取消                                   |    |          |
|          |       |                                        |    |          |

### 3.11 保存配置

在设备右上角选择保存选项,点击"是"按钮完成配置。

| A<br>网络 | >系统 |      |                       |              | admin 🔻 🥻 |
|---------|-----|------|-----------------------|--------------|-----------|
|         |     |      |                       | 请输入要查询的信息    |           |
|         |     | 确认提示 |                       | IRF端口状态<br>× |           |
|         |     | ?    | 确定要保存设备的当前配置吗?<br>是 否 |              |           |

#### 3.12 注意事项

防火墙缺省管理地址为192.168.0.0网段,如果核心网下发给防火墙外网接口也是192.168.0.0网段需要防火墙修改0接口管理地址。

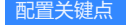